## 山梨中銀アプリの機種変更方法

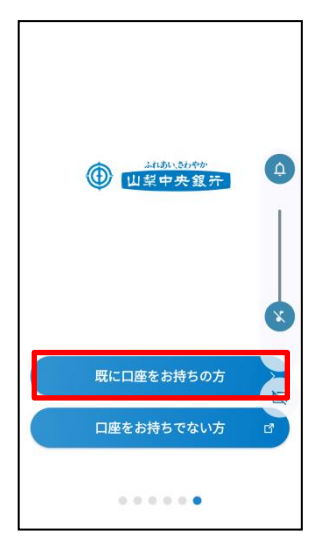

① 画面を右に移動し「既に口 座をお持ちの方」をタップ

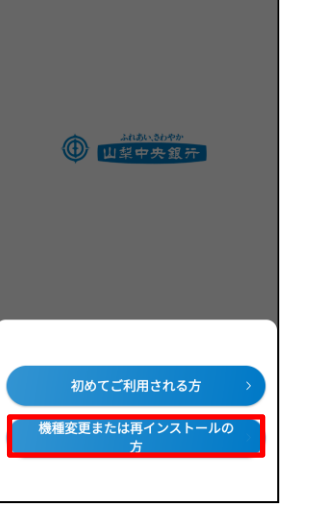

② 「機種変更または再インス トールの方」をタップ

| 口座番号入力                |  |  |  |
|-----------------------|--|--|--|
| メールアドレス 確認 利用登録<br>登録 |  |  |  |
| 口座番号を入力してください。        |  |  |  |
| XXX                   |  |  |  |
| 普通                    |  |  |  |
| XXXXXXX               |  |  |  |
| 支店番号がわからないお客さまはこちら 🕻  |  |  |  |
|                       |  |  |  |
|                       |  |  |  |
| 次へ >                  |  |  |  |
|                       |  |  |  |

③代表口座の店番・口座番号 を入力し「次へ」をタップ

| く 戻る 本人情報入力        |                  |      |  |
|--------------------|------------------|------|--|
| ・<br>メールアドレス<br>登録 | ●<br>磁認コード<br>入力 | 利用登録 |  |
| 支店番号               | XXX              |      |  |
| 科目                 | 普通               |      |  |
| 口座番号               | XXXX             | XXX  |  |
| 生年月日を入力し           | てください。           |      |  |
| XXXX年XX月           | XX日              | ~    |  |
|                    |                  |      |  |
|                    |                  |      |  |
|                    | 次へ               | >    |  |

④生年月日を入力し 「次へ」をタップ

| く 戻る                  | 暗証番号入力             |           |
|-----------------------|--------------------|-----------|
| ・<br>メールアドレス<br>登録    | 確認                 | 利用登録      |
| 支店番号                  | XXX                |           |
| 科目                    | 普通                 |           |
| 口座番号                  | XXX                | XXXX      |
| キャッシ:<br>入力           | ュカードの暗言<br>Iしてください | E番号を<br>。 |
|                       |                    |           |
| ご入力された暗証者<br>けに利用します。 | 番号はアプリを            | 利用登録の為だ   |
|                       | 次へ                 | >         |
|                       |                    |           |

⑤キャッシュカード暗証番号 を入力し「次へ」をタップ